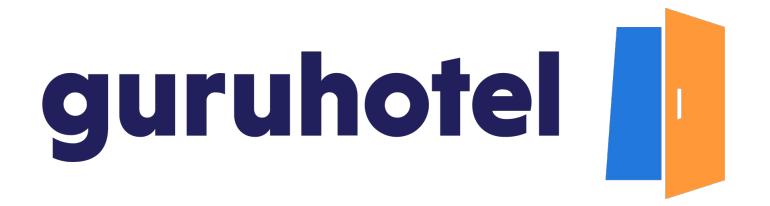

## Cómo activar el cobro a meses sin intereses para el sitio web de tu hotel

Al vender a meses sin intereses, recibirás un mayor número de reservas en el sitio web de tu hotel y tus ingresos serán mejores. En este tutorial te enseñamos cómo puedes activar esta modalidad de cobro para el sitio web de tu hotel.

- <complex-block>Intervent of the series of the series of
- 1. Ingresa a tu dashboard.

2. Dirígete al menú Website y después a ajustes.

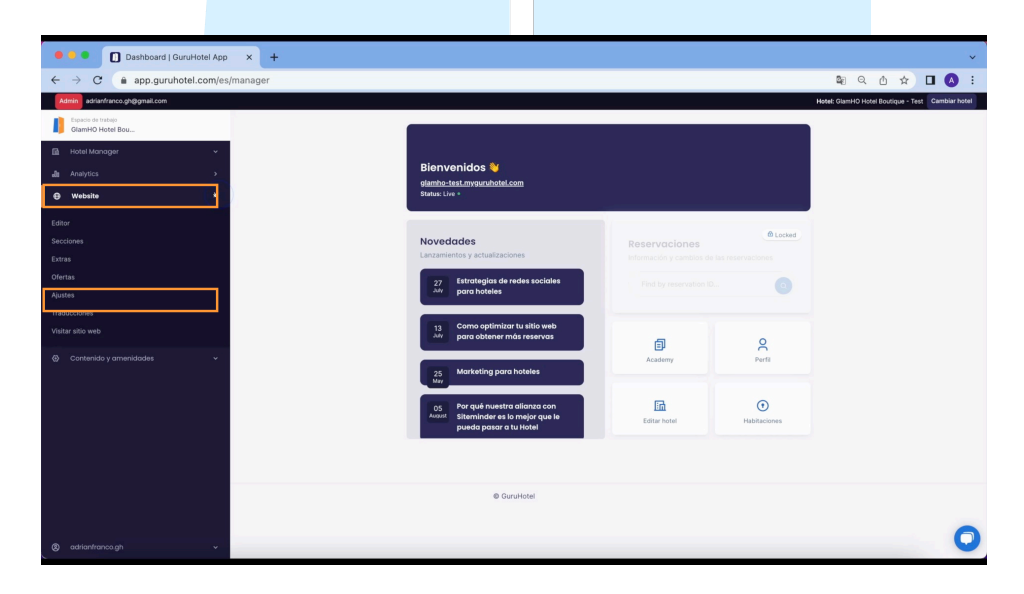

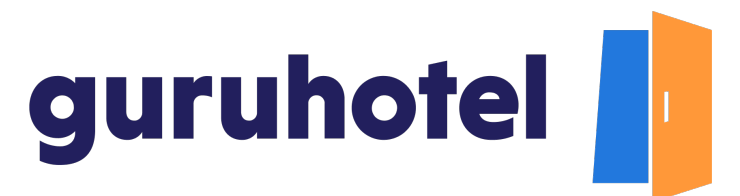

3. Presiona sobre el botón Configurar métodos de pago.

| 🗧 🕘 🔍 🚺 Dashboard   GuruHotel App 🛛 🗙 🕂                                                |                                                                                                    | ~                                                 |
|----------------------------------------------------------------------------------------|----------------------------------------------------------------------------------------------------|---------------------------------------------------|
| $\leftarrow \rightarrow \mathbf{C}$ $\triangleq$ app.guruhotel.com/es/website/settings |                                                                                                    | 📽 Q 🛆 🖈 🔲 🔕 🗄                                     |
| Admin adrianfranco.gh@gmail.com                                                        |                                                                                                    | Hotel: GlamHO Hotel Boutique - Test Cambiar hotel |
| Espacio de Instajo<br>GlamHO Hotel Bou                                                 | Website - Settings                                                                                                    |                                                   |
| 🖻 Hotel Manager 🗸 🗸                                                                    |                                                                                                    |                                                   |
| a∰ Analytics >                                                                         | Dominio personalizado                                                                                                    |                                                   |
| 🕀 Website ^                                                                            | Administrar dominio                                                                                                    |                                                   |
| Editor<br>Secciones                                                                    | Métodos de pago                                                                                                    |                                                   |
| Extras<br>Ofertas                                                                      | Configurar metodos de pago                                                                                                   |                                                   |
| Ajustes                                                                                | Aiustes de SEO                                                                                                    |                                                   |
| Traducciones                                                                           | Personaliza los títulos SEO.                                                                                                 |                                                   |
| Visitar sitio web                                                                      | Administrar titulos SEO                                                                                                    |                                                   |
| ⊘ Contenido y amenidades ✓                                                             | Redirecciones                                                                                                    |                                                   |
|                                                                                        | Administrar redirecciones                                                                                                    |                                                   |
|                                                                                        | Apariencia                                                                                                    |                                                   |
|                                                                                        | Personalizar                                                                                                    |                                                   |
|                                                                                        | Mensaje personalizado de reserva<br>Alade un menaje personalizado en el voucher final cuando el huesped realiza una reserva. |                                                   |
|                                                                                        | Personalizar                                                                                                    |                                                   |
| Ø adrianfranco.gh ✓                                                                    | Agregar un comunicado                                                                                                    | 0                                                 |

4. Lee y acepta los términos y condiciones del servicio.

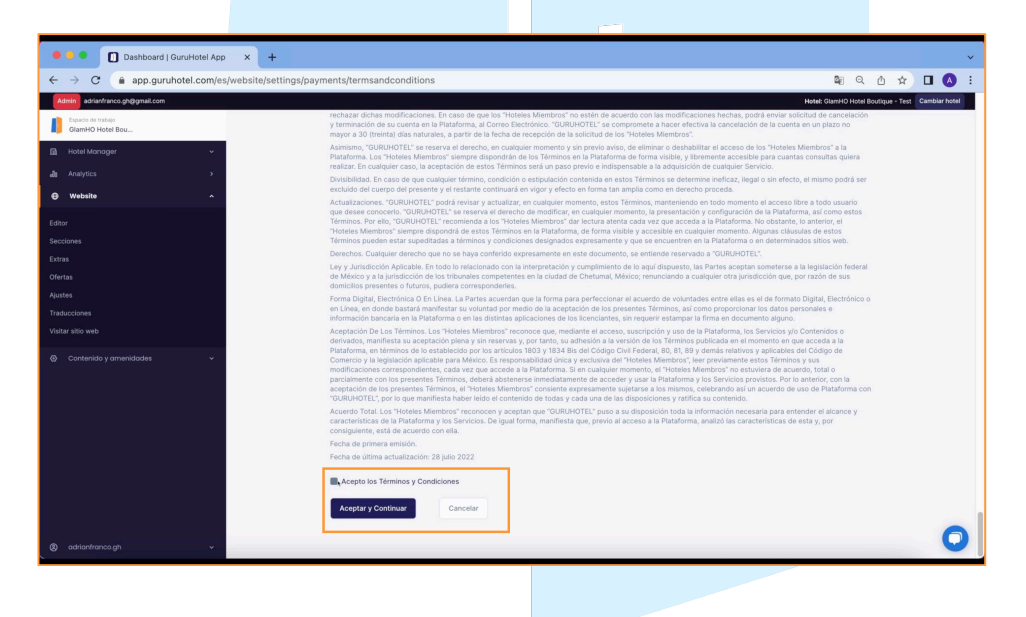

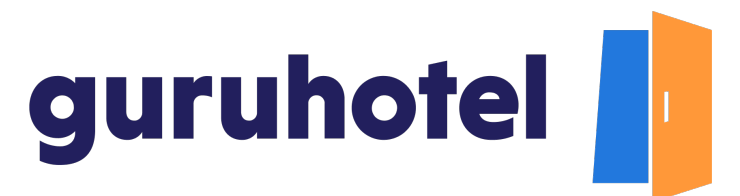

5. Ingresa el monto a partir del cual ofrecerás los MSI.

| 🖷 🛡 🔹 🔲 Dashboard   GuruHotel App 🛛 🗙 🕂                                                                                                    |                                                                                                    | v       |
|----------------------------------------------------------------------------------------------------|----------------------------------------------------------------------------------------------------|---------|
| $\leftarrow$ $\rightarrow$ C $\triangleq$ app.guruhotel.com/es/website/settings/pay                                                                                                    | ments/termsandconditions ඕ ල  ሲ                                                                                                    | 🖈 🗖 🔕 E |
|                                                                                                    | Record Control Control Co |         |
| Cherch<br>Asser<br>Managerina<br>Managerina<br>Managerin | Carcelar      Carcelar      Carcelar    |         |
| 8 mmm                                                                                                    | Dotter and a data france data and a france data and a data and a data and data and a data and a data and a data and a data and a data and  | 0       |

6. Selecciona el plazo al que se diferirá el cobro. Si eliges 12, tu cliente podrá elegir desde 3 y hasta 12 meses para diferir su pago.

| 🗢 🔍 🜑 Dashboard   GuruHotel App 🛛 🗙 🕂             |                                                                                                    | ~                         |
|---------------------------------------------------|----------------------------------------------------------------------------------------------------|---------------------------|
| ← → C (a app.guruhotel.com/es/website/settings/pa | yments/termsandconditions 🛛 🖉 🔍                                                                                                    | ☆ 🔕 :                     |
| Admin adriantrance.ph@pnal.com                    | Hanat Diservici Hunar Diservici Hunar                                                                                                    | utiper-Test Cambiar hotel |
| Equation de trabajo<br>Grantifico Hustel Bos      | enchanze dichen modificaciones. En casa de que las "tentens Miendora" no entire de acuendo con las modificaciones hechas, podul envira solicitad de cancelección<br>y terminación de se cuenta en la Patalemen, a comos Deccheros: "SURJENTEL" se comprovente a hacere efectiva la cancelección de la cuenta en un pazo no<br>mayor a 30 tenental; des naturaises, a parte de la becha de recepción de la sulcitud de los "Hontes Manetora".                                                                                                    |                           |
| Inductionage                                      | Asimson, "QUID-POTEL" on reserve at devectos, en cualquier momento y sin previo avias, de obrevar o destabilitar el acceso de los "Hoteles Membros" a las<br>Petatorena Los "Hoteles Membros" sempre depondele de los Termos en la Petatorena de forma visitar, y literemente acesalita para cuanta consultar quiera<br>matériar los constalair casos, la exercición de estar de formos en estar para para termostra a la destanción de cuanquier famories.                                                                                                    |                           |
| A respect to                                      | Divubilidad. En caso de que cuaspaire térmen, condiccio o austipulación contensia en extus Términas se determine ineficaz, legal o se effecto, el mismo podrá ser<br>excluido del cuerpo del presente y el restante continuará en vigor y efecto en forma tan amplia como en derecho proceda.                                                                                                    |                           |
|                                                   | Actualizaciones. "DURLHOTEL" posta revisar y actualizar, en cualquier momenta, estas Terreixos, manteniendo en todo momente el acceso liter a todo asuario que deses conscento. "QURLHOTEL" posta reserva el devecho de modificar, en cualquier momento, la presentación y cultural de la Pataforma, azi come estas<br>Terreixos. Non. Non el cultural de la pataforma de modificar, en cualquier momento, la presentación y cultural de la Pataforma, azi come estas<br>Terreixos. Non. Non el cultural de la pataforma de modificar, en cualquier momento, la presentación y cultural de la Pataforma, azi come estas<br>Terreixos. Non. Non el cultural de la pataforma de la pataforma de la pat |                           |
|                                                   |                                                                                                    |                           |
| Lan.                                              | Dener                                                                                                    |                           |
| Derta .                                           | Elige la modalidad de Meses Sin Intereses                                                                                                    |                           |
| Austra                                            | Meses sin intereses solo está disponible para compras en pes <mark>os monanos</mark>                                                                                                    |                           |
| Tasketowe                                         | en Liste (MXN) en Liste and the second second                                                                                                    |                           |
| State bits and                                    | Monto mínimo Requeridos Máximo de cuotas (Requeridos)                                                                                                    |                           |
|                                                   | Image: state in the state in the s                              |                           |
| B advantance pt +                                 |                                                                                                    | 0                         |
|                                                   |                                                                                                    |                           |

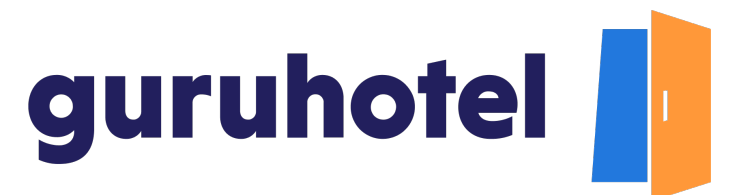

7. Presiona Aceptar y después Publicar cambios.

| 🗧 🍨 🔹 🚺 Dashboard   GuruHotel App 🛛 🗙 🕂                                                                                                    | v                                                                                                    |
|----------------------------------------------------------------------------------------------------|----------------------------------------------------------------------------------------------------|
| ← → C (a app.guruhotel.com/es/website/settings/page                                                                                                    | yments/termsandconditions 🛛 🔹 🗘 🕁 🗖 🔕 🗄                                                                                                    |
| Mine advantance griggenal.com                                                                                                    | Hand (Spenit) Hotel Boutgar - Test Cambian hotel                                                                                                    |
| Essent de traison<br>Gamile Ho Hutel Bou                                                                                                    | rentara dichan modificaciones. To caso de poi no "Honiso Memistero" na estilo de acuerto con las modificaciones henhas, poda ensire existente al escuenzado<br>y henninación de se cuenta en la Plataferea, y Comos Dechronos. "DuBLANDEL" se compromete a hacen electiva la cancelación de la cuenta en un plazo no<br>mayor a 30 (invento) des naturales, a partir de la fecha de execución de la solitatud de los "States Mantenars".                                                                                                    |
| B Hold Managar +                                                                                                    | Assessine, "SUBJECTEL" en reserve et directos, en cualquier momento y ein previo avies, de alminer o destastilitar el acceso de los "Noteles Mentiosa" a la<br>Paudiones Los "Noteles Mentiona" exempte deponden de los Termenes en la Paudiones de losses visitos, y Noteles Mentiona" en acetas cantes cantes de apleira<br>mediar de lo catalquier caso, la secenció de actos Termenes una la potegonaria de a autoración de a autoración de actos.                                                                                                    |
| A Anapolis s                                                                                                    | Divisibilidad. En caso de que cualquier término, condición o estipulación contensias en estos Términos se determino ineficaz, legal o sin efecto, el mismo podrá ser<br>excluido der cuargo del presente y el restante continuará en vigor y efecto en forma tan amplia como en derecho proceda.                                                                                                    |
| week     .                                                                                                    | Actualizations: ToURIPOTLY paids what a pathalize, on calquier reserves, some Territoria, marteneests an tudy reserved af access like a bulk careful<br>gad item consult. "DORAPOTLY an amena of another is an output or instrument and access to particular of ite Montheres, and care tells.<br>Territoria for all's (2004DETLY resources) and the Theorem Kenney or instrument and care as access of ite Montheres. Ite datasets, the server, at<br>"Montes (Instrument, and access the Theorem Kenney or instrument access and access of iterations. The server, at<br>"Montes (Instrument, and access the Montheres, at Neural Instrument, access on a subscript in Anotheres. Iterations and access the Instrument,<br>Theorem (Instrument, and particular) accesses and a subscript in Anothere as a decrement in Anothere. Anothere is a decrement and<br>montes. The advect access and access and a subscript in a subscript in anothere as a decrement. Appendix like all the server.<br>There is patheter as a decrement and access and a subscript in a subscript in anothere as a decrement in Anothere as a decrement in Anothere as a decrement in Anothere.<br>There is patheter as a decrement and accesses on a subscript in Anothere as decrement and access and a subscript in Anothere.<br>Anothere is a decrement and accesses and a subscript in a decrement and accesses on a subscript in Anothere as decrement and accesses on a subscript in Anothere as decrement and accesses on a subscript in Anothere as decrement and accesses on a subscript in Anothere as decrement and accesses on a subscript in Anothere as decrement and accesses on a subscript in Anothere as decrement and accesses on a subscript in Anothere as decrement and accesses on a subscript in Anothere as decrement and accesses on a subscript in Anothere as decrement and accesses on a subscript in Anothere as decrement and accesses on a subscript in Anothere as decrement and accesses on a subscript in Anothere as decrement and accesses on a subscript in Anothere as decrement and accesses on a subscript in Anothere as |
| Extra Contra Con | Elige la modalidad de Meses Sin Intereses                                                                                                    |
| Terraria<br>Recent<br>Technologies<br>Verbar who                                                                                                    | Meses sin intereses solo está disponible para compras en pesos mexicanos<br>(XON)<br>Melto minimo leguesos<br>Melto minimo leguesos<br>Melto minimo leguesos                                                                                                    |
| Contenda y proventaño:     ·                                                                                                    | Double     T2     T2    T                       |
|                                                                                                    | Auronale Yana Kana Kana Kana Kana Kana Kana Kana                                                                                                    |
| 🕲 adrianfranca gh 🗸 🗸                                                                                                    | Debies publicar tus cambios, esta acción podría demorar 10 minutes. 💿 Adúlfa duargos                                                                                                    |

8. Espera unos minutos y haz una búsqueda de prueba para ver que la opción de pago a meses sin intereses esté activa.

| GlamHO Hotel Boutique - Test X +      |                                                                                                    |                                          | *<br>*          |
|---------------------------------------|----------------------------------------------------------------------------------------------------|------------------------------------------|-----------------|
| ← → C ( a glamho-test.myguruhotel.com |                                                                                                    |                                          | ००☆ ∎ 📣 :       |
|                                       |                                                                                                    | ×                                        | es / mxn ~      |
|                                       |                                                                                                    | GlamHo Hotel Boutique                    |                 |
|                                       | ESDE 1992                                                                                                    |                                          | ● Pago          |
|                                       | GLAMHO                                                                                                    | Check in                                 | Check out       |
| Inicio                                | ES/MXN ~ Reservar ahora                                                                                         | Mátodo do pago                           | 14 ago 2022     |
|                                       |                                                                                                    | Metodo de pago                           |                 |
|                                       |                                                                                                    | O MercadoPago                            | S resset        |
|                                       |                                                                                                    | <ul> <li>Aňadir nueva tarjeta</li> </ul> | =               |
| Sec. A De manuella                    |                                                                                                    | Nombre en la tarjeta                     |                 |
|                                       |                                                                                                    | Adrian Franco                            |                 |
|                                       |                                                                                                    | Número de tarjeta                        |                 |
|                                       |                                                                                                    |                                          | Guardar tarjeta |
|                                       | THE THE                                                                                                    | Vencimiento                              | cvc             |
| Charles Charles                       |                                                                                                    |                                          | -               |
| 13/8/2022 14/8/20                     | Buscar disponit                                                                                                 | Dana diferida                            |                 |
|                                       |                                                                                                    | ✓ Select an option                       |                 |
|                                       | CITAL PLANT REPORT                                                                                              | Inmediato                                | •               |
|                                       |                                                                                                    | 6 Meses                                  |                 |
| Ayuda                                 | Contraction of the second second second second second second second second second second second second second s | 9 Meses                                  |                 |
|                                       | Carlos - and States                                                                                             | 12 Meses                                 |                 |
|                                       |                                                                                                    |                                          |                 |

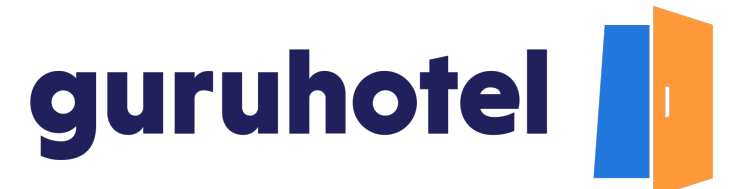

9. Con este botón, podrás activar y desactivar la opción de pago a meses sin intereses.

| Dashboard   GuruHotel Ap                | p x + v                                                                                                    |
|-----------------------------------------|----------------------------------------------------------------------------------------------------|
| · → C                                   | es/website/settings/payments 🔤 Q 🖞 🛧 🗖 🔕 :                                                                                                    |
| Admin adrianfranco.gh@gmail.com         | Hotel: Glambid Hotel Boutique - Test Cambiar hotel                                                                                                    |
| Espacio de trabajo<br>GlamiHO Hotel Bou |                                                                                                    |
| Hotel Manager 🗸 🗸                       | Meses sin intereses                                                                                                    |
| Analytics                               | Prepárate para ofrecer esta forma de pago a tus clientes desde tu sitio web                                                                                                   |
| ) Website ^                             | En GuruHotel queremos darle a tus clientes una experiencia de compra totalmente personalizada, fiexible y acorde con las tendencias de los mercados en los que se encuentran. |
| itor                                    | Te presentamos nuestra nueva forma de pago; plazos de hasta 12 meses sin intereses.                                                                                           |
| cciones                                 |                                                                                                    |
| tras                                    |                                                                                                    |
| lertas                                  | Los beneficios de agregar Meses Sin Intereses:                                                                                                    |
| ustes                                   | √ Genera hasta un 40% más reservas                                                                                                    |
| aducciones                              | Viega a un nuevo mercado de clientes                                                                                                    |
| sitar sitio web                         | <ul> <li>✓ General mas reservas de prepago</li> <li>✓ Reduce el porcentiaje de cancelación</li> <li>○ ○ △</li> </ul>                                                          |
| Contenido y amenidades 🗸 🗸 🗸            | ✓ fecties el pago total de la reserva<br>✓ Entre más reservas de las Ofas                                                                                                    |
|                                         |                                                                                                    |
|                                         | Estos son algunas de las tarjetas y bancos participantes en Meses Sin Intereses:                                                                                              |
|                                         | AMERICAN<br>DOPINESS Contander (Spool                                                                                                    |
|                                         | Aceptate los Términos y Condiciones. ¿Desass desactivarios? Desactivar MSI                                                                                                    |
| ) adrianfranco.gh v                     | Estamos publicando los cambios en su sitio web. Mientras tanto, puedes seguir estando su sitio web ⊘                                                                          |

10. Fin del procedimiento.

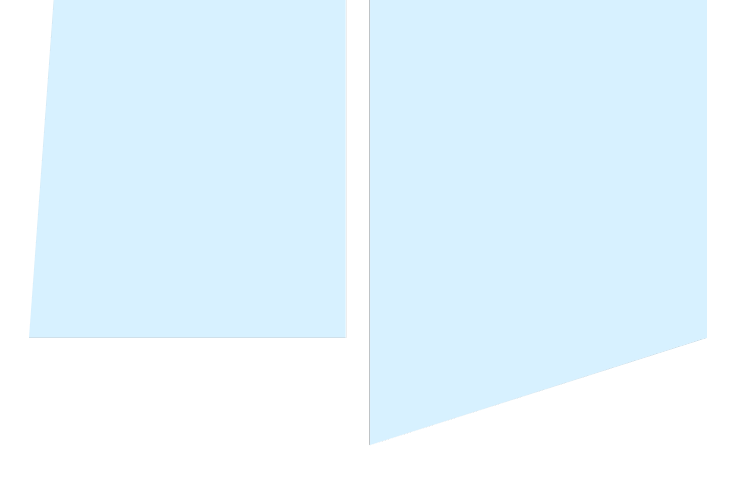